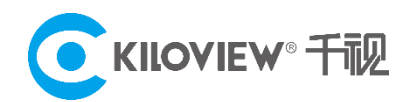

领先的视频 IP 化传输解决方案专家

# 部署及操作指导

# Kilolink 聚合平台 V5(linux 系统)

(2021-12版)

# 目录

| 1 | Kilo                                                       | link 聚合平台部署1                     |
|---|------------------------------------------------------------|----------------------------------|
|   | 1.1                                                        | 服务器环境准备1                         |
|   | 1.2                                                        | 登录服务器2                           |
|   | 1.3                                                        | 部署聚合服务                           |
|   |                                                            | 第一步:安装 docker 容器3                |
|   |                                                            | 第二步:获取聚合部署文件3                    |
|   |                                                            | 第三步:给文件 "kinkserver.sh"执行权限4     |
|   |                                                            | 第四步:执行文件"klnkserver.sh"开始部署聚合服务4 |
|   |                                                            | 第五步: 配置聚合服务公网 IP 地址5             |
|   | 1.4                                                        | 登录验证6                            |
|   |                                                            |                                  |
| 2 | 部署                                                         | <b>常见问题及解决方法</b>                 |
| 2 | <b>部署</b><br>2.1                                           | <b>常见问题及解决方法</b>                 |
| 2 | <b>部署</b><br>2.1<br>2.2                                    | <b>常见问题及解决方法</b>                 |
| 2 | <b>部署</b><br>2.1<br>2.2<br>2.3                             | <b>常见问题及解决方法</b>                 |
| 2 | <b>部署</b><br>2.1<br>2.2<br>2.3<br>2.4                      | <b>常见问题及解决方法</b>                 |
| 2 | 部署<br>2.1<br>2.2<br>2.3<br>2.4<br>2.5                      | <b>常见问题及解决方法</b>                 |
| 2 | 部署<br>2.1<br>2.2<br>2.3<br>2.4<br>2.5<br>(4                | <b>常见问题及解决方法</b>                 |
| 2 | 部署<br>2.1<br>2.2<br>2.3<br>2.4<br>2.5<br>(4.<br>2.6        | <b>常见问题及解决方法</b>                 |
| 2 | 部署<br>2.1<br>2.2<br>2.3<br>2.4<br>2.5<br>(4.<br>2.6<br>2.7 | <b>常见问题及解决方法</b>                 |

|   | 2.8  | Kilolink 如何修改默认登陆 web 端口 | 11 |
|---|------|--------------------------|----|
| 3 | kilo | link 聚合功能操作指导            | 13 |
|   | 3.1  | 聚合平台登录                   | 13 |
|   | 3.2  | 设备连接聚合平台                 | 14 |
|   |      | 第一步:平台添加设备,并生成授权码        | 14 |
|   |      | 第二步:设备注册到平台              | 14 |
|   | 3.3  | 聚合平台管理                   | 16 |
|   |      | 3.3.1 在线设备               | 16 |
|   |      | 3.3.2 设备管理               | 17 |
|   |      | 3.3.3 用户列表               | 21 |
|   | 3.4  | 其他                       | 22 |

# 1 Kilolink 聚合平台部署

### 1.1 服务器环境准备

(1) 硬件环境

处理器: 英特尔酷睿 i3 CPU 或更高

硬盘: 64G 硬盘或更高

内存: 4GB RAM 或更高

(2) 软件环境

操作系统: Linux64 位操作系统 (Ubuntu 18.04+ / Debian 9+)

(3) 网络环境

IP 地址: 1 个公网 IP 地址

Г

带宽:根据视频编码码率规划,如:编码码率 4Mbps,则需规划 8Mbps 的带宽

端口: 服务器需使用以下端口, 如果服务器的网络环境中有防火墙, 需开放相应端口

| 端口          | 协议      |
|-------------|---------|
| 82          | TCP     |
| 3478        | TCP+UDP |
| 60000       | UDP     |
| 60001       | UDP     |
| 5000-5100   | TCP+UDP |
| 30000-30050 | TCP+UDP |

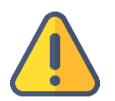

#### 注意

- (1)考虑到服务器的硬件及维护成本,以及后续云平台的版本更新,建议租赁云服务提供商的服务器,如:阿里云、 腾讯云、华为云等;
- (2) 服务器将使用多个端口。如果部署期间存在防火墙,则需要在防火墙中打开相关端口。Kiloview 使用 AES256 加密来确保实时流媒体的安全性。

### 1.2 登录服务器

采用远程终端软件登录服务器,建议采用 Xshell 或者 PuTTY 工具.

Xshell 下载链接: https://www.netsarang.com/zh/xshell-download/

- PuTTy 下载地址: https://www.chiark.greenend.org.uk/~sgtatham/putty/latest.html
- (1)下载并安装后,在新建会话属性中输入服务器 IP 地址,采用 SSH 协议通信,端口号默认为
- 22, 输入完成后, 点击[确定]按钮;

| 新建会话属性                                |             |       |        |          | ?    | × |
|---------------------------------------|-------------|-------|--------|----------|------|---|
| 类别(C):                                |             |       |        |          |      |   |
| □ <mark>连接</mark>                     | 连接          |       |        |          |      |   |
| □-用户身份验证 □-用户身份验证                     | 常规          |       |        |          |      |   |
|                                       | 名称(N):      | 新建    | 会话     |          |      |   |
| □- SSH<br>安全性                         | 协议(P):      | SSH   |        | ~        | ,    |   |
| 隧道                                    | 主机(H):      | 服务    | 器的IP地址 |          | ]    |   |
|                                       | 端口号(O):     | 22    | •      |          | _    |   |
|                                       | 说明(D):      |       |        | ^        |      |   |
|                                       |             |       |        | ~        |      |   |
| □ 终端                                  | 重新连接        |       |        |          |      |   |
| ····································· | □ 连接异常关闭8   | 时自动重新 | 连接(A)  |          |      |   |
| □· <b>外观</b><br>□····窗□               | 间隔(V):      | 0     | ↓ 秒    | 限制(L): 0 | ↓ 分钟 |   |
| □ □ ○ 突出                              | TCP选项       |       |        |          |      |   |
|                                       | □ 使用Nagle算法 | 去(U)  |        |          |      |   |
| □ 文件传输<br>□ X/YMODEM                  |             |       |        |          |      |   |
| ZMODEM                                |             |       |        |          |      |   |
|                                       | ]           | [     | 连接     | 确定       | 配のお来 |   |
|                                       |             |       | 注意     | WEAE     | 秋/月  |   |

(2)在弹出的对话框中输入用户名和密码, 普通用户需要 sudo 获取管理权限, 或以 root 身份登

录。使用命令:sudo su -

### 1.3 部署聚合服务

### 第一步:安装 docker 容器

### 在终端窗口中输入: curl -fsSL https://get.docker.com | bash

root@kiloview:/# curl -fsSL https://get.docker.com | sh # Executing docker install script, commit: 93d2499759296ac1f9c510605fef85052a2c32be + sh -c apt-get update -qq >/dev/null + sh -c DEBIAN\_FRONTEND=noninteractive apt-get install -y -qq apt-transport-https ca-certificates curl >/dev/null + sh -c curl -fsSL "https://download.docker.com/linux/ubuntu/gpg" | gpg --dearmor --yes -o /usr/share/keyrings/docker-archivekeyring.gpg + sh -c echo "deb [arch=amd64 signed-by=/usr/share/keyrings/docker-archive-keyring.gpg] https://download.docker.com/linux/ubuntu focal stable" > /etc/apt/sources.list.d/docker.list + sh -c apt-get update -qq >/dev/null + sh -c DEBIAN\_FRONTEND=noninteractive apt-get install -y -qq --no-install-recommends docker-ce-cli docker-scan-plugin dockerce >/dev/null + version\_gte 20.10 + [ -z ] + return 0 + sh -c DEBIAN\_FRONTEND=noninteractive apt-get install -y -qq docker-ce-rootless-extras >/dev/null + sh -c docker version Client: Docker Engine - Community Version: 20,10,11 API version: 1.41 go1.16.9 Go version: Git commit: dea9396 Thu Nov 18 00:37:06 2021 Built: 05/Arch: linux/amd64 default Context: Experimental: true Server: Docker Engine - Community Engine: Version: 20,10,11 API version: 1.41 (minimum version 1.12) Go version: go1.16.9 Git commit: 847da18 Built: Thu Nov 18 00:35:15 2021 05/Arch: linux/amd64 Experimental: false containerd: Version: 1.4.12 7b11cfaabd73bb80907dd23182b9347b4245eb5d GitCommit: runc: 1.0.2 Version: v1.0.2-0-g52b36a2 GitCommit: docker-init: Version: 0.19.0 GitCommit: de40ad0

### 第二步:获取聚合部署文件

使用命令: wget http://firmware.kiloview.com.cn/Tools/.server/klnkserver\_cn.sh -O

### klnkserver.sh

| <pre>root@kiloview:~# wget http://firmware.kiloview.com.cn/Td<br/>2021-12-13 05:36:06 http://firmware.kiloview.com.cn<br/>Resolving firmware.kiloview.com.cn (firmware.kiloview.com<br/>Connecting to firmware.kiloview.com.cn (firmware.kiloview<br/>HTTP request sent, awaiting response 200 OK<br/>Length: 24506 (24K) [application/octet-stream]<br/>Saving to: 'klnkserver.sh'</pre> | ools/.server/klnkserver_cn.sh -0 klnkserver.sh<br>n/Tools/.server/klnkserver_cn.sh<br>om.cn) 172.67.141.173, 104.21.46.201, 2606:4700:3031::ac43:8dad,<br>ew.com.cn) 172.67.141.173 :80 connected. |
|----------------------------------------------------------------------------------------------------|----------------------------------------------------------------------------------------------------|
| klnkserver.sh<br>r                                                                                                    | 100%                                                                                                    |
| =====>] 23.93K 147KB/s in 0.2s                                                                                                    |                                                                                                    |
| 2021-12-13 05:36:08 (147 KB/s) - 'klnkserver.sh' saved                                                                                                    | [24506/24506]                                                                                                    |

### 第三步:给文件 "kInkserver.sh" 执行权限

#### 使用命令: chmod +x klnkserver.sh

```
root@kiloview:~# chmod +x klnkserver.sh
```

### 第四步:执行文件 "kInkserver.sh" 开始部署聚合服务

### 使用命令: ./ klnkserver.sh

```
root@kiloview:/# ./klnkserver.sh
Docker 运行中
Kiloview KlnkServer — 建管理脚本 [v0.0.3]
1. 安装 KlnkServer
2. 更新 KlnkServer
3. 卸载 KlnkServer
当前状态: 未安装
请输入数字 [1-3]: 1
```

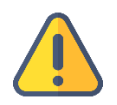

## 注意

当前状态:显示"未安装",直接选择数字"1"回车开始安装;显示"已安装并已启动",如安装方法不是使用该部署方式,则需要对以前部署的进行删除,再按照该方法进行部署。如上次使用了该方法进行部署,则之后只需要选择数字"2"进行更新即可,更新后聚合服务器所有的配置将不会丢失。

### 第五步: 配置聚合服务公网 IP 地址

选择数字"1"开始安装,网络模式可选择"host/bridge"后回车进入下一步;"IP 或域名"填入服 务器公网 IP 或者域名,进入下一步开始自动拉去聚合镜像文件进行安装。

出现"创建容器成功"和"运行容器成功"则表示按照完成,可以开始登录聚合平台。

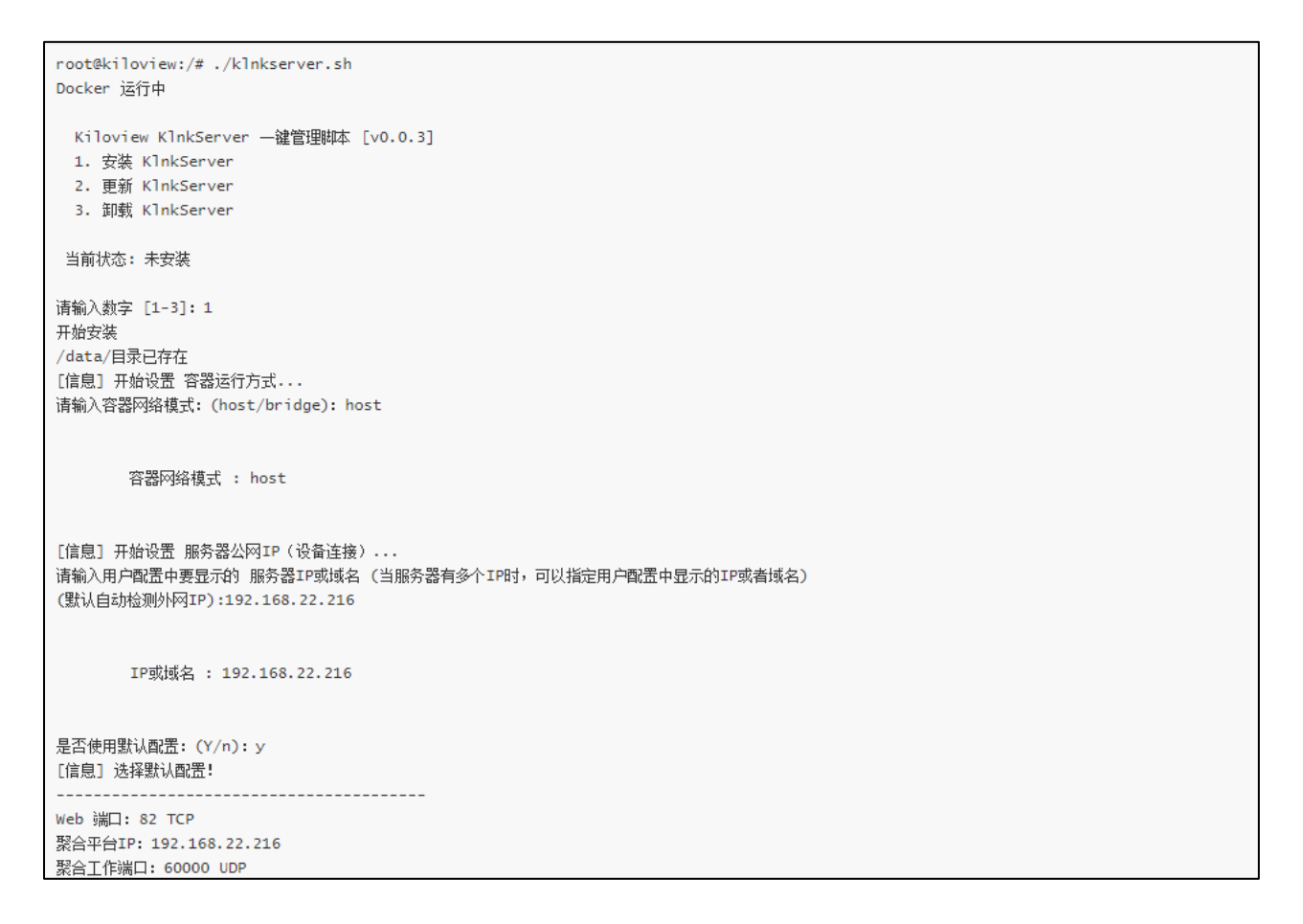

是否使用默认配置: 建议选择 "Y" 使用默认端口及配置进行安装, 如选择 "N", 则根据提示对每

### 个端口及配置进行手动输入。

| 是否使用默认配置: (Y/n): y            |
|-------------------------------|
| [信息] 选择默认函置:                  |
|                               |
| Web 端口: 82 TCP                |
| 聚合平台IP: 192.168.22.216        |
| 聚合工作端口: 60000 UDP             |
| 聚合转发服务端口: 60001 UDP           |
| 转发/流服务最小端口: 30000 TCP+UDP     |
| 转发/流服务最大端口: 30050 TCP+UDP     |
| TUN服务器工作最小端口: 5000 TCP+UDP    |
| TUN服务器工作最大端口: 5100 TCP+UDP    |
| TUN服务器端口: 3478 + 3479 TCP+UDP |
| TUN服务器用户名: admin              |
| TUN服务器密码: kiloview123456      |
| TUN服务器REALM: demo             |
|                               |

# 1.4 登录验证

在浏览器(推荐使用 google)地址栏中输入"服务器 IP 地址:82",回车后显示聚合服务器的登录界面,默认用户名和密码均为:admin.

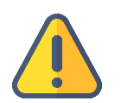

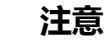

- (1) 服务器登录的默认端口号已经调整为 82;
- (2) 支持聚合服务的 P 系列编码器,需更新到 4.7.2519 及以上版本;
- (3) 设备端的端口号仍为 60000.

|       | (ILOVIEW® |
|-------|-----------|
|       | Login     |
| admin |           |
| ••••• | $\odot$   |
|       | Login     |

## 1.5 聚合服务更新和卸载

执行命令: ./ klnkserver.sh, 选择数字 "2"开始拉取新的镜像文件更新, 更新过程会自动删除旧的

容器,并使用新的镜像文件重新安装。更新不会删除服务器上的配置。

```
root@kiloview:~# ./klnkserver.sh
Docker 运行中
  Kiloview KlnkServer — 律管理脚本 [v0.0.3]
   1. 安装 KlnkServer
   2. 更新 KlnkServer
    3. 卸载 KlnkServer
 当前状态: 已安装 并 已启动
请输入数字 [1-3]:2
[信息] 拉取最新版本 kiloview/klnkserver 镜像...
Using default tag: latest
latest: Pulling from kiloview/klnkserver
Digest: sha256:72c741356f8f5a61f490f50639ca0ac0bf13336d11f06ac57e3b0f6567989feb
Status: Image is up to date for kiloview/klnkserver:latest
docker.io/kiloview/klnkserver:latest
[信息] 删除旧容器...
k1nkserver
[信息] 重新运行镜像...
45145cdd51e91eb4cf2896d03d74faaf710b8ac06c8f496ee8464e0c545ef509
[信息] 创建容器成功
klnkserver
[信息] 运行容器成功
```

### 执行命令: ./klnkserver.sh, 选择数字 "3", 开始卸载聚合容器, 卸载后聚合服务的所有配置并未被

### 删除, 重新安装后, 所有配置自动恢复到新的聚合服务页面。

```
root@kiloview:~# ./klnkserver.sh
Docker 运行中
Kiloview KlnkServer — 建管理脚本 [v0.0.3]
1. 安装 KlnkServer
2. 更新 KlnkServer
3. 卸載 KlnkServer
当前状态: 已安装 并 已启动
请输入数字 [1-3]: 3
删除容器成功
```

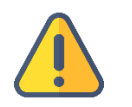

### 注意

无论使用更新或者是卸载功能,聚合服务的配置信息都不会被删除,重新安装更新后自动恢复。

# 2 部署常见问题及解决方法

### 2.1 如果部署新版本后无法登录服务器

解决方法:

采用服务器 IP+端口号, 即服务器 IP:82 登录尝试 (之前的登录端口为 81)

设备注册时填写的端口仍然为 60000

建议通过 history 命令查看执行过的命令,以更好的分析问题,查询具体命令,可通过 history |grep 命令进行查询。

### 2.2 如果在部署过程中遇到错误提示

解决方法:

请先检查操作系统版本,目前仅支持 Linux64 位操作系统 Linux64-bit operating system (Ubuntu

18.04+ / Debian 9+)

(1) 查询 linux 位数: getconf LONG BIT

ubuntu@VM-4-5-ubuntu:~\$ getconf LONG\_BIT 64 ubuntu@VM-4-5-ubuntu:~\$

(2) 查询 linux 版本号: cat /proc/version

| ubuntu@VM-4-5-ubuntu:~\$ cat /proc/version              |              |                 |                         |
|---------------------------------------------------------|--------------|-----------------|-------------------------|
| Linux version 5.4.0-77-generic (buildd@lgw01-amd64-028) | (gcc version | n 9.3.0 (Ubuntu | 9.3.0-17ubuntu1~20.04)) |
| #86-Ubuntu SMP Thu Jun 17 02:35:03 UTC 2021             |              |                 |                         |
| ubuntu@VM-4-5-ubuntu:~\$                                |              |                 |                         |

# 2.3 在部署 kilolink 过程中,安装 docker 长期未响应。

解决方法:

docker 安装过程较为缓慢,需要耐心等待。可以使用命令"docker version"查看以及确认是否安 装成功 docker。

# 2.4 服务器按照 kilolink 手册部署完成后,使用 IP 加端口无法登录服务器都的 web

解决方法:

检查部署 PLATFORMIP=103.134.224.34 时, 配置的 IP 地址的是否正确

步骤 a 先进入到 docker: docker exec -it kInkserver bash

步骤 b 打开配置文件: vi /data/configs/platform.conf

步骤 C 修改 server IP 为正确的服务器 IP 地址

步骤 d 重启 Nginx: /usr/local/openresty/nginx/sbin/nginx -s reload

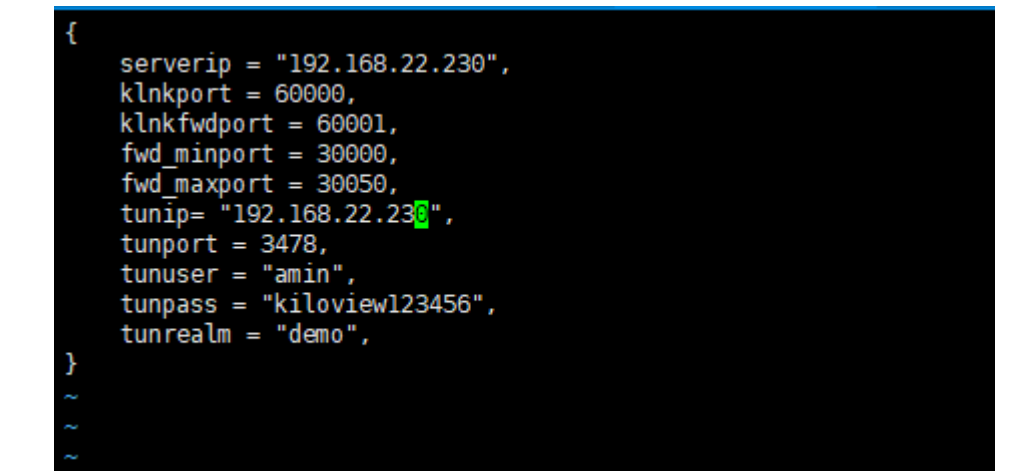

# 2.5 客户之前使用旧版本 kilolink, 然后升级到新版本的 kilolink 后, P1/P2 升级至 最新固件 (4.7.2519) 后依旧无法正常连接 kilolink

解决方法:

建议删除容器和镜像后重新部署。(旧版 kilolink 的配置文件默认存在/data 下,因此建议直接删除 /data)

# 2.6 安装完成后,登录服务器报以下错误:

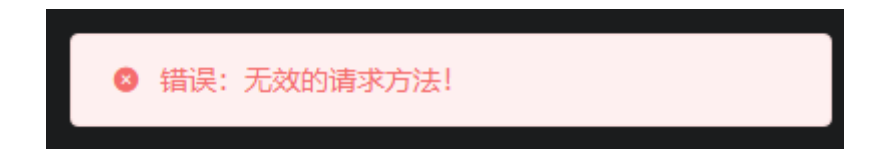

解决办法:

(1) 重新载入 nginx 的 sbin 目录:

docker exec -it klnkserver /usr/local/openresty/nginx/sbin/nginx -s reload

- (2) 退出容器: exit
- (3) 重启容器: docker restart klnkserver (通过 docker ps -a 查看容器名称)

# 2.7 使用新版 kiloview 部署成功后,且可以通过 IP+端口登录,但是 P1/P2 无法正确连接到 kilolink 服务器。

解决方法:

- (1) 首先检查设备固件版本是否更新到最新版本
- (下载地地址: https://www.kiloview.com/cn/support/download/)

(2) 设备端信息是否填写正确, P1/P2 连接 kilolink 端口为 60000。检查服务器信息以及注册码是

否正确

(3) 尝试在 kilolink 上删除注册信息, 重新进行注册测试。

(4) 查看服务器相应端口是否打开;

服务器需使用以下端口,如果服务器的网络环境中有防火墙,需开放相应端口.

| 端口          | 协议      |
|-------------|---------|
| 82          | ТСР     |
| 3478        | TCP+UDP |
| 60000       | UDP     |
| 60001       | UDP     |
| 5000-5100   | TCP+UDP |
| 5000-5100   | TCP+UDP |
| 30000-30050 | TCP+UDP |

# 2.8 Kilolink 如何修改默认登陆 web 端口

解决方法:修改 kilolink 登录端口

步骤 a 进入容器: docker exec -it kInkserver bash

步骤 b 打开文件: vi /usr/local/openresty/nginx/conf/nginx.conf

将文件中的 server -listen 修改为 8081,然后保存退出。

步骤 c 重启 Nginx: /usr/local/openresty/nginx/sbin/nginx -s reload

```
keepalive_timeout 65;
charset utf-8,gbk;
      lua_package_path
      server {
                                     8081;
localbor
              listen
              server name
              client_max_body_size 50m;
              location ~* /QuickBoard/([0-9\.:]*)/(.+) {
                    ation ~* /QuickBoard/([0-9(.:]*)/(.+) {
proxy_set_header Host $http_host;
proxy_set_header X-Forward-For $remote_addr;
proxy_set_header platform this-is-made-by-kiloview-for-platform-login;
proxy_pass http://$1/$2?$args;
add_header Access-Control-Allow-Origin *;
             }
location ~* /SettingPage/([0-9\.:]*)/(.+) {
    proxy_set_header Host $http_host;
    proxy_set_header X-Forward-For $remote_addr;
    proxy_set_header platform this-is-made-by-kiloview-for-platform-login;
    proxy_pass http://$1/$2?$args;
    add_header Access-Control-Allow-Origin *;
              location / {
    root /data/web/html;
                     try_files $uri $uri/ @router;
                     index index.html index.htm;
                     add_header Access-Control-Allow-Origin *;
              location @router {
                     rewrite ^.*$ /index.html last;
              root
                                   /data;
:wq
```

root@kiloview-virtual-machine:/# docker exec -it klnkserver bash root@kiloview-virtual-machine:/# cd /usr/local/openresty/nginx/conf root@kiloview-virtual-machine:/usr/local/openresty/nginx/conf# vi nginx.conf [1]+ Stopped vi nginx.conf root@kiloview-virtual-machine:/usr/local/openresty/nginx/conf# vi nginx.conf root@kiloview-virtual-machine:/usr/local/openresty/nginx/conf# /usr/local/openresty/nginx/sbin/nginx -s reload root@kiloview-virtual-machine:/usr/local/openresty/nginx/conf#

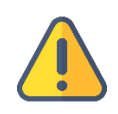

注意

修改完成后, kilolink 的登录方式为:IP:8081 端口

# 3 kilolink 聚合功能操作指导

# 3.1 聚合平台登录

在浏览器中打开 http://服务器 IP:82/ ,登录到聚合平台。缺省登录设备的用户名是: admin, 密码

### 是: admin。

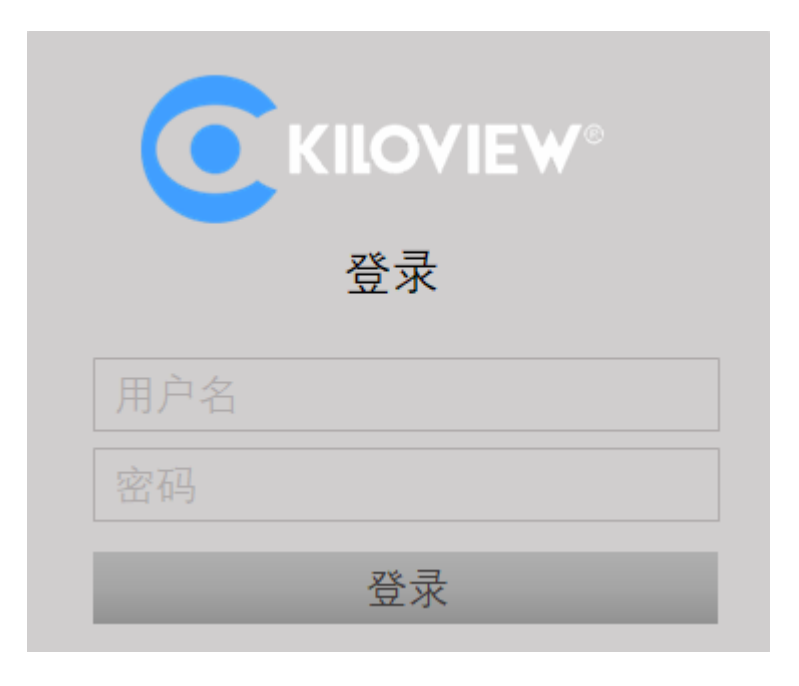

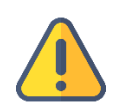

#### 注意

- 为保证信息安全,建议您首次登录后、立即修改密码!
- 聚合服务器登录端口默认为 82。

通过平台左下角的"系统状态"检查"版本信息",确保聚合服务平台更新到最新的版本。

| ፼ 系统  | 状态                 |
|-------|--------------------|
| CPU负载 | 1.6%               |
| 内存使用  | 43%                |
| 启动时间  | 2021-12-14 1:03:16 |
| 运行时间  | 0Days 11:2:43      |
| 版本信息  | 2112100859         |

### 3.2 设备连接聚合平台

### 第一步:平台添加设备,并生成授权码

### 进入"设备管理"页面,点击"添加设备"。在弹出的对话框填写对应参数和生成授权码。

|         | Kilolink Server |                 |            |          |    | Admin 🔻 |
|---------|-----------------|-----------------|------------|----------|----|---------|
| ① 在线设备  | 设备管理            |                 |            |          |    | の刷新     |
| 25 设备管理 | + 添加设备 批量删除     |                 |            |          |    | Q       |
|         |                 | ĸv              | NET IN     | NET OUT  | 操作 |         |
| 2。用户列表  | ■ 在线 KV         |                 | 6 21.47MB  | 🕒 1.75MB |    | G 💬     |
|         | 📕 离线 Sohet      | *序列号 181201032  |            |          |    | 8 ⊖     |
|         | ■ 商线 12         | *名称 KV          |            |          |    | •       |
|         | ■ 离线 P1-TE      | *授权码 HLY5W08IGI |            |          |    |         |
|         | ■ 在线 1111       | 所属用户 Admin      | 💿 951.47MB | J2.49MB  |    | 5 💬     |
|         |                 | • 私密 (仅自己可见)    |            |          |    |         |
|         |                 |                 |            |          |    |         |
|         |                 | 取淌              |            |          |    |         |

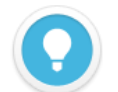

说明

- 序列号:登录设备 WEB 页面,序列号在左下角系统状态栏,序列号由一串 9 位数字组成。
- 名称:可配置任意中英文、数字和符合组合。
- 授权码:点击"生成授权码"按钮,系统自动生成一串字母和数字组合的授权码,授权码用于设备注册到平台时 填写。
- 所属用户:将添加的设备分配给某用户可见,管理账号下展示所有的设备。
- 私密:选择私密后,添加的设备将仅在所属用户和管理账号 (admin)可见。

#### 第二步: 设备注册到平台

登录设备的 WEB 管理页面,选择"网络和服务器设置"-"连接到聚合服务器",填入对应的参数信息,开启服务并保存配置。

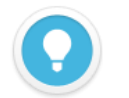

### 说明

为保证您的使用效果,请确保您的设备固件和对应连接的 KiloLink Server 已更新至最新版本。 获取最新固件下载地址,请访问网址 https://www.kiloview.com/cn/support/download/,在筛选列表中,选择"视 频编码器" > "P1/P2",并在"程序"标签中找到最新的固件下载。

获取最新 KiloLink Server 版本,请参考: https://www.kiloview.com/cn/support/docs/p2/4g\_aggregation/

- **服务器地址:** 聚合服务器的 IP 地址,可支持域名。
- **服务端口:**聚合服务器登录管理页面的端口,该端口默认为 60000。
- 授权码:聚合服务器添加设备时生成的授权码。

| 网络和服务设置 —  | • 连接状态: 正 <b>在连接</b> |               |
|------------|----------------------|---------------|
| 修改主机名称     | 聚合配置                 |               |
| 网络接口管理     |                      |               |
| 便捷化管理功能    | 开启聚合服务               | 是 🖌           |
| Web服务设置    | 服务器地址:               | 43.128.30.176 |
| Onvif服务设置  | 服务端口:                | 60000         |
| Telnet服务设置 | 运初72-                | 271 981 IPM5  |
| ARP解析設置    | 121213               |               |
| 静态路由设置     | 连接超时:                | 15 🗘 秒        |
| 连接到聚合服务器   | 聚合接口:                | ☑ 默认以太网口      |
| 串□和PTZ +   |                      | □ 3G/4G设备 1   |
|            |                      | □ 3G/4G设备 2   |
|            |                      | ✓ 默认WIFI      |
| 快速复位       |                      | 保存参数          |

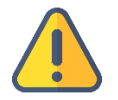

### 注意

聚合端口只有四个选项:默认 WIFI、3G/4G 设备 1、3G/4G 设备 2 和默认以太网口。如插入 4G USB 上网卡,上网 卡存在两种上网模式,一种是 modem 模式,一种是以太网卡模式。Modem 模式下,网卡设备会被识别为 3G/4G 设备 3 或者 3G/4G 设备 4;以太网卡模式下网卡设备会被识别为 USB 网络连接 1 或者 USB 网络连接 2,聚合端口 里的选项也会相应增加。

当聚合状态下显示"已连接",此时设备成功连接到聚合服务器,设备通过选择的聚合网络接口传输。

手机通过左上角的二维码可以登录到聚合状态和配置页面,可关闭和配置聚合参数。

| 连接到聚合服务器                                                                                                    |                                                                                                    |
|----------------------------------------------------------------------------------------------------|----------------------------------------------------------------------------------------------------|
|                                                                                                    | 刷新                                                                                                    |
| 聚合状态                                                                                                    |                                                                                                    |
| <ul> <li>连接状态:已连接</li> <li>聚合链路: eth0   wlan0</li> <li>发送统计: 1.04M   - Byte</li> <li>接收统计: 350K   - Byte</li> </ul> | <ul> <li>往返时间: 26.0   - ms</li> <li>丢包率: 0.0   - %</li> <li>发送速率: 15K   - bps</li> <li>接收速率: 9K   - bps</li> </ul> |

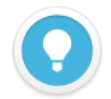

说明

- **聚合链路**:显示选择的所有聚合网络链路。
- 发送统计:统计对应每个网络链路实际上传的数据。
- **往返时间**:每个网络链路两端的往返时间,时间越长可能造成聚合后的延迟越高。
- **丢包率:**对应每个网络链路的丢包情况,当丢包率过大可能造成视频传输不流畅等异常。
- **发送速率**:对应每个网络链路的发送速率,总速率相加等于实际配置的编码码率。

### 3.3 聚合平台管理

### 3.3.1 在线设备

该列表展示当前用户下所有成功连接聚合服务的设备,统计聚合状态下接收和发送的数据总量。

|                | Kilolink Server              |                     |
|----------------|------------------------------|---------------------|
| ● 在线设备         | 在线设备                         |                     |
| 品 设备管理         | <b>P</b> 2                   |                     |
| <b>2</b> 。用户列表 | <b>10.81</b> мв<br>() UPLOAD | 1.49 MB<br>DOWNLOAD |

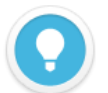

### 说明

未在该列表的设备为离线设备,表示设备未成功注册或者设备未开机注册到聚合平台,所有已经添加的设备都可以在 设备管理列表中展示。

### 3.3.2 设备管理

设备管理列表展示当前用户所属设备,包含在线和离线设备,对在线设备进行画面预览、端口映射、 设备编码设置和流服务配置。

|         | Kilolii | nk Server |        |           |            |        |          |            | A  | Admin 👻 |
|---------|---------|-----------|--------|-----------|------------|--------|----------|------------|----|---------|
| ④ 在线设备  | 设备管     | 理         |        |           |            |        |          |            |    | い刷新     |
| 00 沿友禁爾 | + i     | 泰加设备 批    | 量删除    |           |            |        |          |            |    |         |
|         |         | 状态 ≑      | 名称 🗢   | 序列号 🗢     | 授权码        | 所属用户   | NET IN   | NET OUT    | 操作 |         |
| 2。用户列表  |         | 在线        | ку     | 181201032 | HLY5WO8IGI | admin  | 🔿 2.19MB | 🕓 387.00КВ |    | G 💬     |
|         |         | 离线        | Soheto | 201230057 | PYO6MI8UT6 | Soheto | 🕜 0Byte  | 🕓 0Byte    |    | G       |
|         |         | 商线        |        | 202005284 | 5Y5COTKODU | admin  | 🕥 0Byte  | 🕑 0Byte    |    |         |

① 视频预览

点击在线设备所在行的任意区域,在页面的右侧弹出设备流服务和视频预览框,可预览设备实时的视频面面、流服务配置、链路状态和终端设置。

| P2 详情 |      |      |      | ×      |
|-------|------|------|------|--------|
|       |      |      |      | 快速复位   |
|       |      |      |      |        |
| 流服务   | 链路状态 | 终端设置 |      |        |
|       |      |      |      | 十漆加流服务 |
| 流类型   | 状态   | 名称   |      | 操作     |
|       |      |      | 暂无数据 |        |

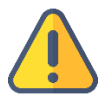

### 注意

- 视频预览拉取视频是设备的子码流,必须保证在设备端开启了子码流,否则将无法收到设备的视频画面。
- ▶ 默认视频预览是停止不拉流状态,点击中间的播放键开启视频预览。

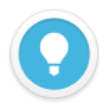

说明

- 通过该流服务进行推流,所有的流量将通过聚合链路进行传输。如果在设备端WEB管理页面进行流服务推送, 则仅通过单一网络进行传输,且网络链路不可选。
- 推流码率最大不超过编码器端配置的编码码率,当聚合链路带宽不够时,流服务将自适应降低输出码率。

在预览页面,点击"添加流服务",在弹出的流服务配置页面选择需要推送的"服务类型"。以 SRT 推送为例:

SRT 推送握手模式: 支持 Listener 和 Caller 两种模式,聚合服务器部署在具有公网 IP 的云服务器端,握手模式可以直接选择 Listener,聚合服务器部署时端口默认预设为 30003-30050,例如选择端口 30004。

传输延迟根据当前发送和接收端的网络 RTT 延迟来配置,一般建议为 RTT 的 2.5-4 倍。

|          | 添加资      | 識务  |    | ×        |
|----------|----------|-----|----|----------|
| *名称      | SRT      |     |    |          |
| *源选择     | 主码流      |     | ~  |          |
| 服务类型     | SRT      |     | ~  |          |
| 开启推送服务   | 开启       |     | ~  |          |
| 握手模式     | Listener |     | ~  |          |
| 端口号      | 30004    |     | ~  |          |
| 传输延时(ms) |          | 125 |    | (0~5000) |
| 显示高级设置   | 关闭       |     | ~  |          |
| 取消       |          |     | 确定 |          |

配置参数后点击"确定"保存,在流服务列表下可以看到添加的服务。接收端可以通过复制 SRT 完整 地址拉流,或者通过 Caller 模式下,填写聚合服务器的 IP 和端口号(30004)进行拉流,其他参数 发送和接收端保持一致。

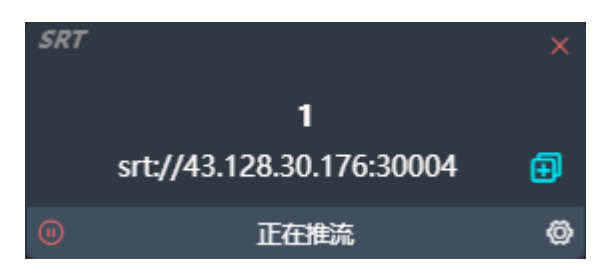

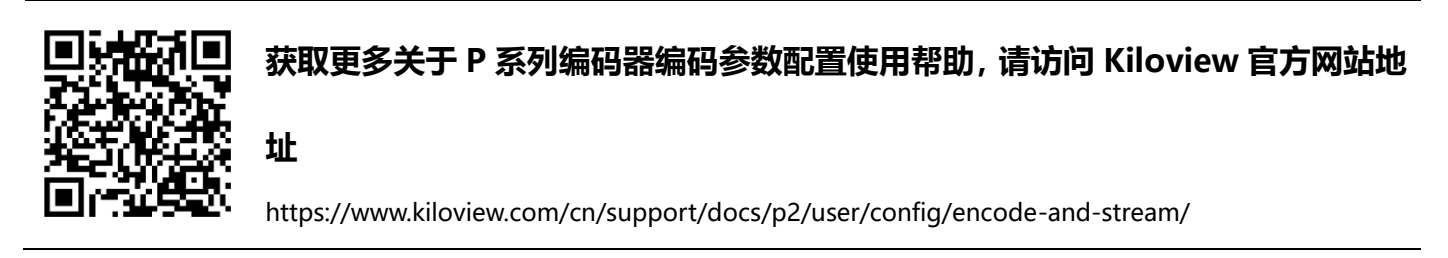

③ 链路状态

### 在链路状态中可实时查看每个网络通道的实时发送和接受的数据。

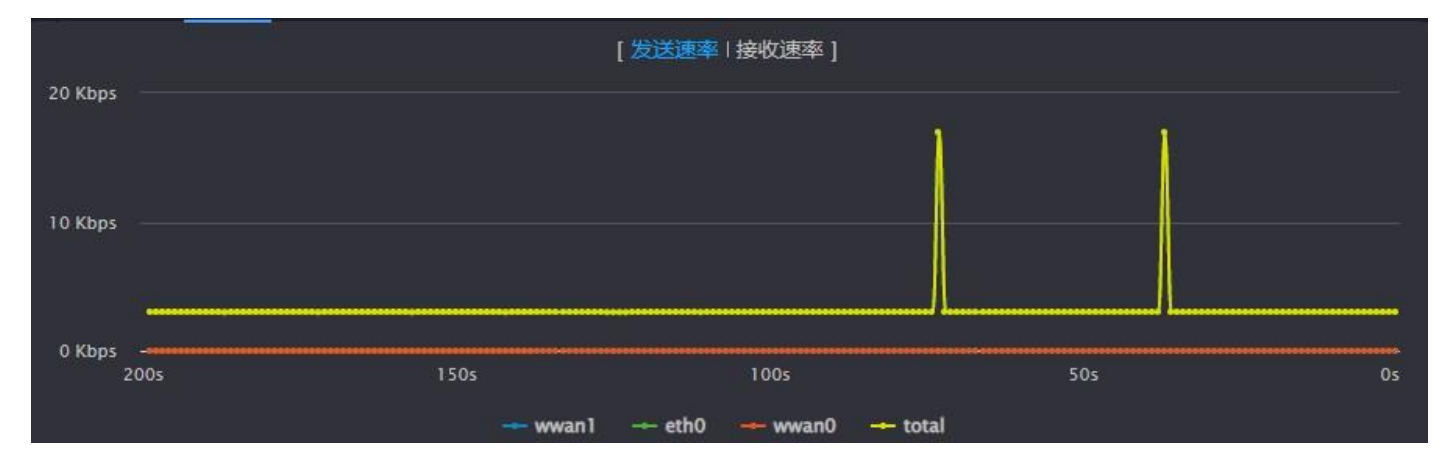

④ 终端配置

可对设备的主码流编码参数和音频参数进行配置,调整后的参数在设备的将实时更新为最新修改的参数信息,等同于在设备端进行编码参数的配置。

| ▼ 视频编码 (主码流) |                  |   |    |    |    |   |
|--------------|------------------|---|----|----|----|---|
| 编码           | H264             | ~ |    | 缩放 | 默认 | ~ |
| 档次           | High profile     | ~ |    | 色彩 | 彩色 | ~ |
| 编码码率(bps)    | 6M               | ~ |    |    |    |   |
| 编码帧率(fps)    | 当原始视频帧率>=50时自动减半 | ~ |    |    |    |   |
| GOP大小        | 60 - 每60幅画面产生帧   | ~ |    |    |    |   |
| 码率控制方式       | CBR-恒定码率模式       | ~ |    |    |    |   |
|              |                  |   | 保存 |    |    |   |
| ▶ 音频编码       |                  |   |    |    |    |   |

⑤ 端口转发

点击 <sup>1</sup>21 图标进入端口映射页面,通过端口映射将设备的内网端口映射互联网,允许互联网其他用 户来访问设备或者流服务。

点击"添加端口映射",在弹出的对话框中进行参数配置。这里以设备的 RTSP 流为例进行配置,设备的 RTSP 流默认端口为 554,服务器端口 10240,选择端口的传输类型,确定保存后生效。 互联网其他用户可以通过 rtsp://服务器 IP:10240/ch01,拉取设备聚合后传输的 RTSP 流,例如: rtsp://43.128.30.176:10240/ch01。

| 添加端口映射 |       |     |    |          |  |  |
|--------|-------|-----|----|----------|--|--|
| 设备端口   |       | 554 |    | 0~65535) |  |  |
| *服务器端口 | 10240 |     |    |          |  |  |
| 端口类型   | тср   |     |    |          |  |  |
| 描述     | RTSP  |     |    |          |  |  |
|        |       |     |    |          |  |  |
| 取消     |       |     | 确定 |          |  |  |

点击 🗠 图标进入聚合状态页面,可以查看聚合实时状态和数据统计状态。

实时状态可以实时查看当前设备每个网络链路的实时发送/接收和丢包率等,统计状态统计当前设备 的发送/接收和丢包重传数据的总量。

⑦ 设备页面管理

点击 🗔 图标, 跳转到当前设备的 WEB 管理页面, 可对设备参数进行配置。

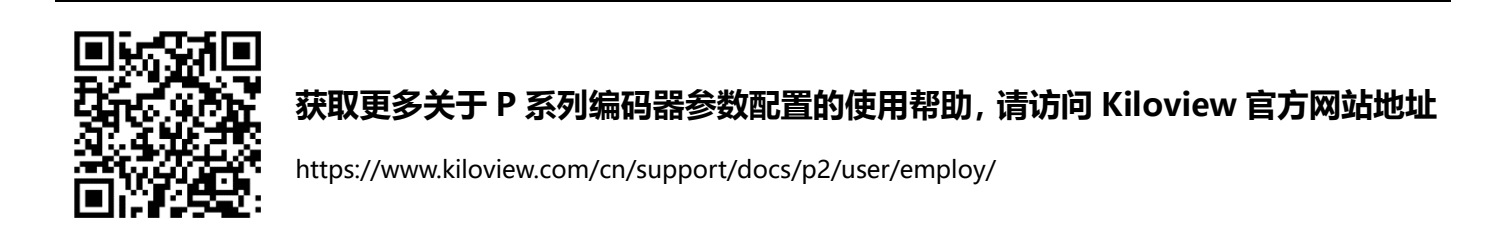

### 3.3.3 用户列表

用户管理列表,可添加新的用户和对已有用户经常修改和删除,默认有一个 admin 的管理账号。

|        | 添加  | 用户 |    | × |
|--------|-----|----|----|---|
| * 用户名  | 请输入 |    |    |   |
| * 昵称   | 请输入 |    |    |   |
| *新密码   | 请输入 |    |    |   |
| * 确认密码 | 请输入 |    |    |   |
| 取消     |     |    | 确定 |   |

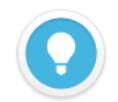

### 说明

● **管理账号:** 管理账号为 admin,使用管理账号登录,设备列表展示所有添加的设备,并可以对列表中的设备进行编辑管理。

管理账号可添加新用户,并对所有用户管理和删除。对管理账号可以进行修改密码和昵称,不能被删除。

 普通用户:管理账号以外,所有添加账号为普通用户。使用普通用户登录,设备列表仅展示和管理分配给该用 户的设备信息。

普通用户仅对当前的用户进行修改密码和昵称,没有删除权限。

# 3.4 其他

当不使用设备进行聚合链路传输时候,请及时关闭聚合服务,使设备处于离线状态,否则,聚合服务 器将持续使用流量,造成流量的浪费。

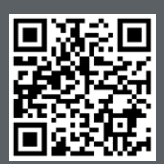

P系列设备的官方在线文档,请访问

https://www.kiloview.com/cn/support/docs/p2

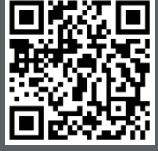

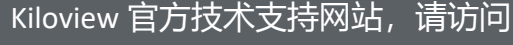

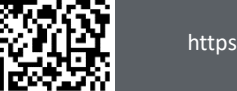

https://www.kiloview.com/cn/support/

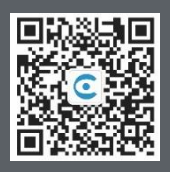

### 长沙千视电子科技有限公司

https://www.kiloview.com/ 湖南省长沙市雨花区汇金路 877 号嘉华智谷产业园(长沙屿)B4-106 栋/109 栋 邮箱:support@kiloview.com 联系电话:18573192787